## お手元の調査票ファイルで学校コードが正しく取得されない場合の対応について

Excel2016以前のバージョンをお使いの場合に、学校コード\*取得に使用している計算式の一部が動作しないケースが 確認されました。

(\*調査項目のうち、「学校法人のガバナンスについて」を回答いただく学校を判定するために使用しているコードとなります)

大変お手数をおかけいたしますが、

①中高連HP「日本私立中学高等学校連合会(中高連)ホームページ」→「事業内容」→「実態調査」より最新のファイルをダウン ロードいただくか、

②お手元のファイルに下記の計算式の変更をいただきますと正しく取得できるようになります。

## ②計算式の変更方法 1.[校閲]タブ→「シート保護の解除」をクリック ファイル ホーム 挿入 ページレイアウト 数式 データ 校開 表示 自動化 開発 ヘルプ 123 毘 3 Û a E5 類義語 ブックの統 スマート 変更内 前のコ 次のコ コメント УŦ シート保護 アクセシビリティ 容を表示 辞曲 計情報 チェック~ コメント の表示 の解除 文章校正 アクセシビリティ インサイト 言語 変更内容 コメント 2.グレー網になっている学校コード表示A4セルをクリックし、 数式のうち、「CONCAT」→「CONCATENATE」に変更しエンター =IFERROR(VLOOKUF(CONCAT A2&D17),AK251:AL1043,2,FALSE),"") A4 🔺 A | B | C | D | E | F | G | H | I | J | K | L | M | N | O | P | Q | R | S | T | U | V | W | X | Y | Z | AA | 都道府県名 =IFERROR(VLOOKUP CONCATENATE(A2&D17),AK251:AL1043,2,FALSE),"") | I | J | K | L | M | N | CONCATENATE(文字列1, [文字列2], ...) | Y | Z | AA | AB | AC | AD 日本私立中字高等字校連合会 上記に表示される番号は消さないでください。 (中学校) 票 本 (秘) -令和6年5月1日現在-